## レンダリング

# レンダリング画像配置をすると影の部分が黒くなる

メッシュなどで高低差を付けた場合。レンダリング画像配置で、下記画像の様に、影の部分が 黒くなる場合があります。

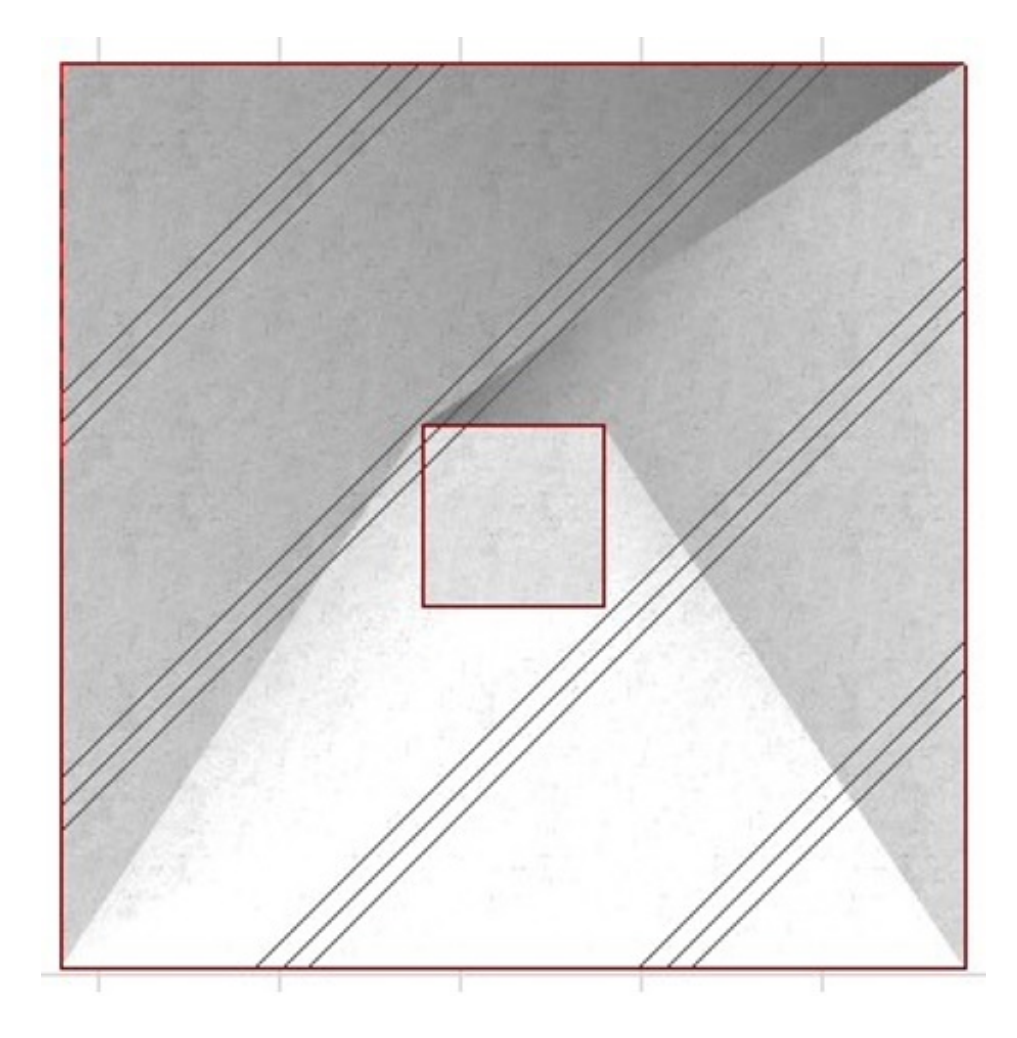

以下の操作を行うことで、黒くなるのを調整することができます。

#### 1. 太陽の位置、高度を変更する

- 「ウィンドウ」「3D投影の設定」と進み、「平行投影の設定」画面を表示させます。
   (「平行投影の設定」画面が表示されない場合は、右上、「平行投影」ボタンをクリック)
- 。また、「太陽の高度」の数値を、初期値35°より、高く90度に設定します。

## レンダリング

|                   | バースの設定                                                                                               |
|-------------------|----------------------------------------------------------------------------------------------------|
| Y Q T             | A     h     h       X:     4103°     1023       Y:     138.821°     388       Z:     90.000°     935 |
| ~∕₽ <u></u> тт=⊕× |                                                                                                    |

- 2. レンダリング設定の「太陽光」を変更する
  - 【RIKCAD9 / RIKCAD8】

| レンダリングの設定                                                               |                                           |    |      | ×   |
|-------------------------------------------------------------------------|-------------------------------------------|----|------|-----|
|                                                                         |                                           | CD |      |     |
| <ul> <li>(2) 日</li> <li>シーン:</li> <li>レンダリング画</li> <li>ロンドロー</li> </ul> |                                           |    |      | ×   |
|                                                                         | BY MAXON                                  |    | 12 E | ◇ i |
| 設定を選択:<br>日····● 詳細設定<br>(回····● 詳細設定)                                  | <ul> <li>✓ 光遊調整</li> <li>✓ 太陽光</li> </ul> |    | U    |     |
|                                                                         | ロジジー                                      |    |      | 100 |

上記の順に進み、「太陽光」の数値を変更します。 画面上部のツールバーにある し、レンダリングを実行します。

- レンダリング
- 【RIKCAD7】

| 😒 レンダリングの設定                                                                                 | ×                         |  |  |  |
|---------------------------------------------------------------------------------------------|---------------------------|--|--|--|
| Iンジン・<br>CINEMA 4D<br>セット名: レンダリング画像配置                                                      | ~                         |  |  |  |
| セットを反映 現設定でセットを上書き                                                                          | セット内容を初期値に戻す              |  |  |  |
| サイズ: → 1500 ‡ 938 ピクセル ~ 5.<br>2 3Dウィンドウの比率を維持                                              | 解像度: 72 dpi<br>3Dウィンドウサイズ |  |  |  |
| ▼ CINEMA 4D レンダリング設定                                                                        |                           |  |  |  |
| □<br>□<br>□<br>□<br>□<br>□<br>□<br>□<br>□<br>□<br>□<br>□<br>□<br>□<br>□<br>□<br>□<br>□<br>□ |                           |  |  |  |

上記の順に進み、「強度」の数値 を変更し、<u>「現設定でセットを上書き」</u> をクリック、「OK」ボタンで設定画面を閉じます。 その後、レンダリングのアイコンの横、「」より、「レンダリング画像配置」 を選択し、レンダリングを実行する。

#### 【上記設定、変更例】

1. 「太陽の高度」90°に設定

2. レンダリング設定、「太陽光」70に設定

レンダリング

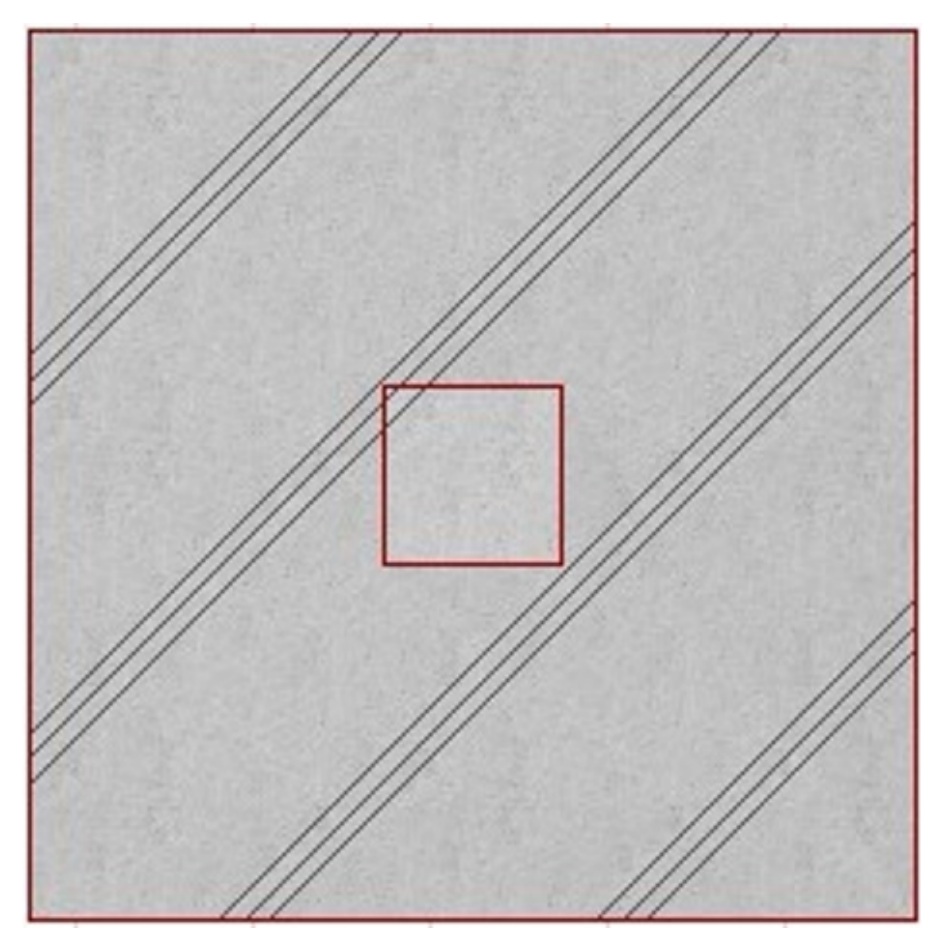

### 関連項目

• レンダリング画像配置をすると影または空の背景が出る

ー意的なソリューション ID: #1843 製作者: ヘルプデスク 最終更新: 2018-11-14 11:03